## SEIBU RINCE HOTELS & RESORTS

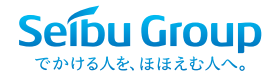

プリンスホテルご優待プラン

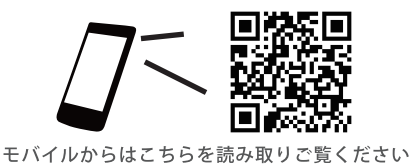

## 専用 WEB サイトにてお得な情報をご覧下さい。 https://www.princehotels.co.jp/keiyaku

(ユーザー名: prkeiyaku パスワード: prkeiyaku3013)

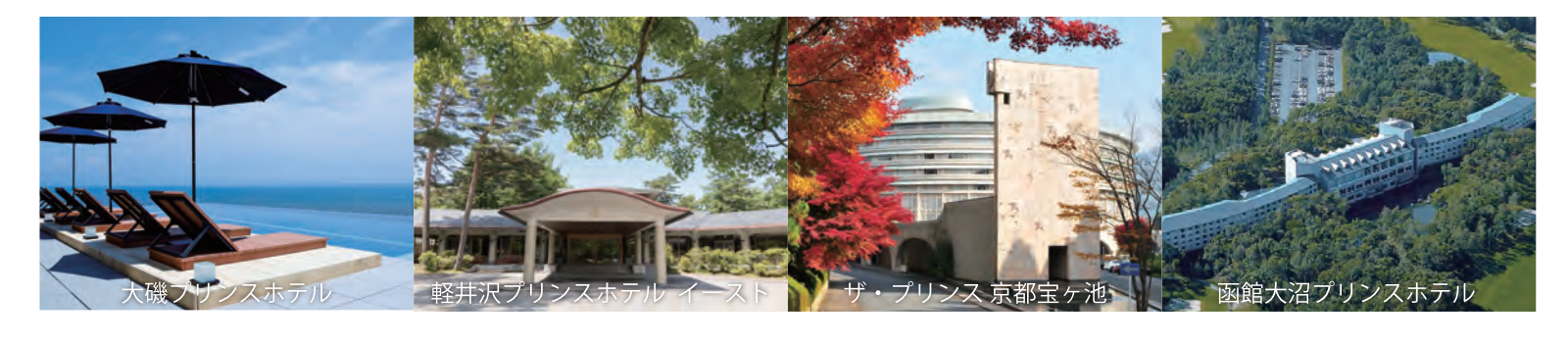

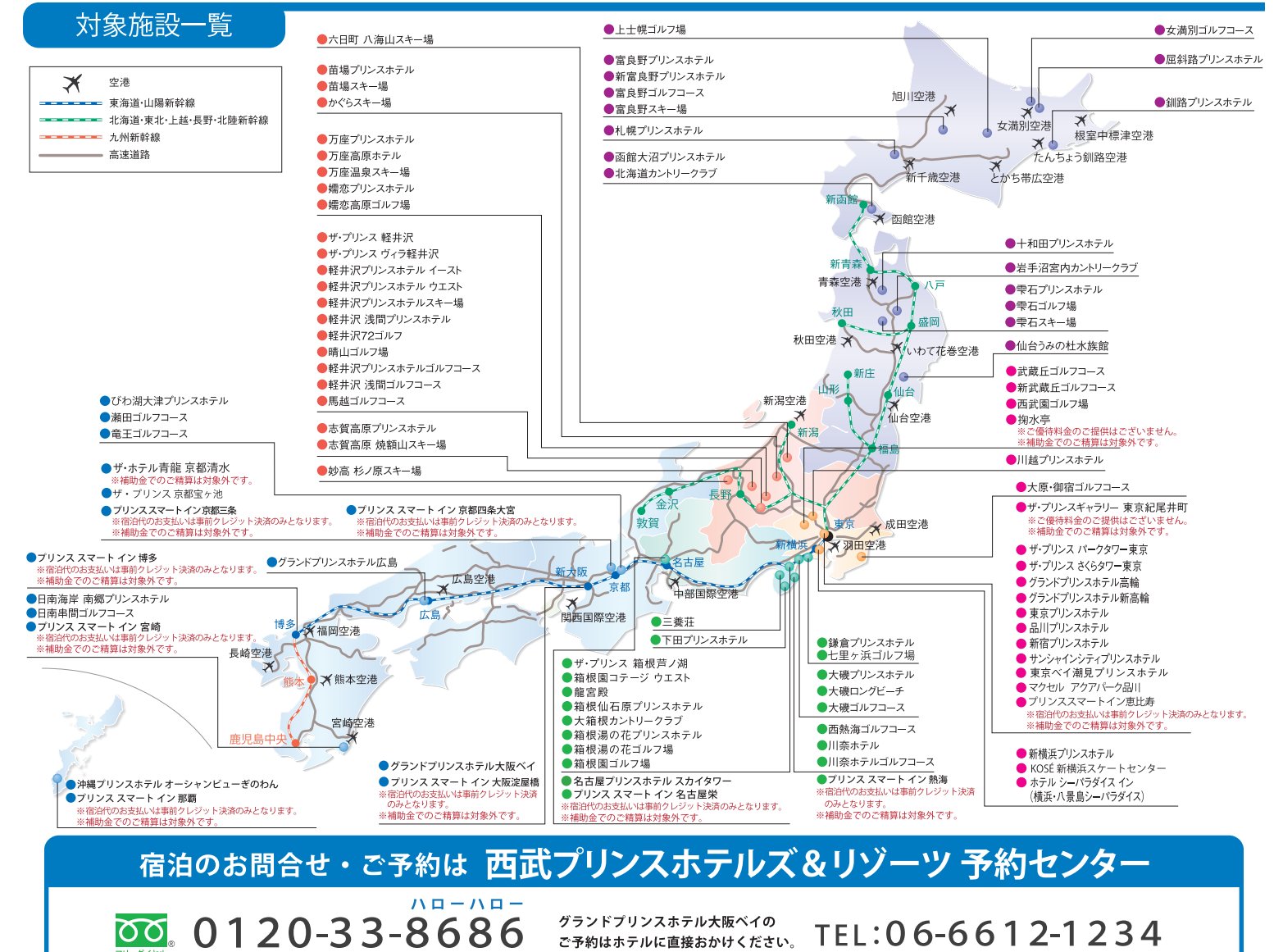

受付時間:9:30A.M. ~ 8:00P.M.

※上記番号がご利用になれない場合については、03-6741-9155
※ご予約の際は、契約団体名、ご利用施設、ご利用日、ご利用人数を確認のうえお電話ください。
※時間帯により電話が大変混雑し、かかりにくい場合もございますのでご了承ください。
※各ゴルフ場、スキー場へのお問合せは Web サイトをご確認ください。

※ご予約後の変更・キャンセルは、お申し込みされた問合せ窓口にご連絡ください。

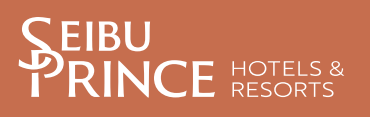

## Webからの予約方法について

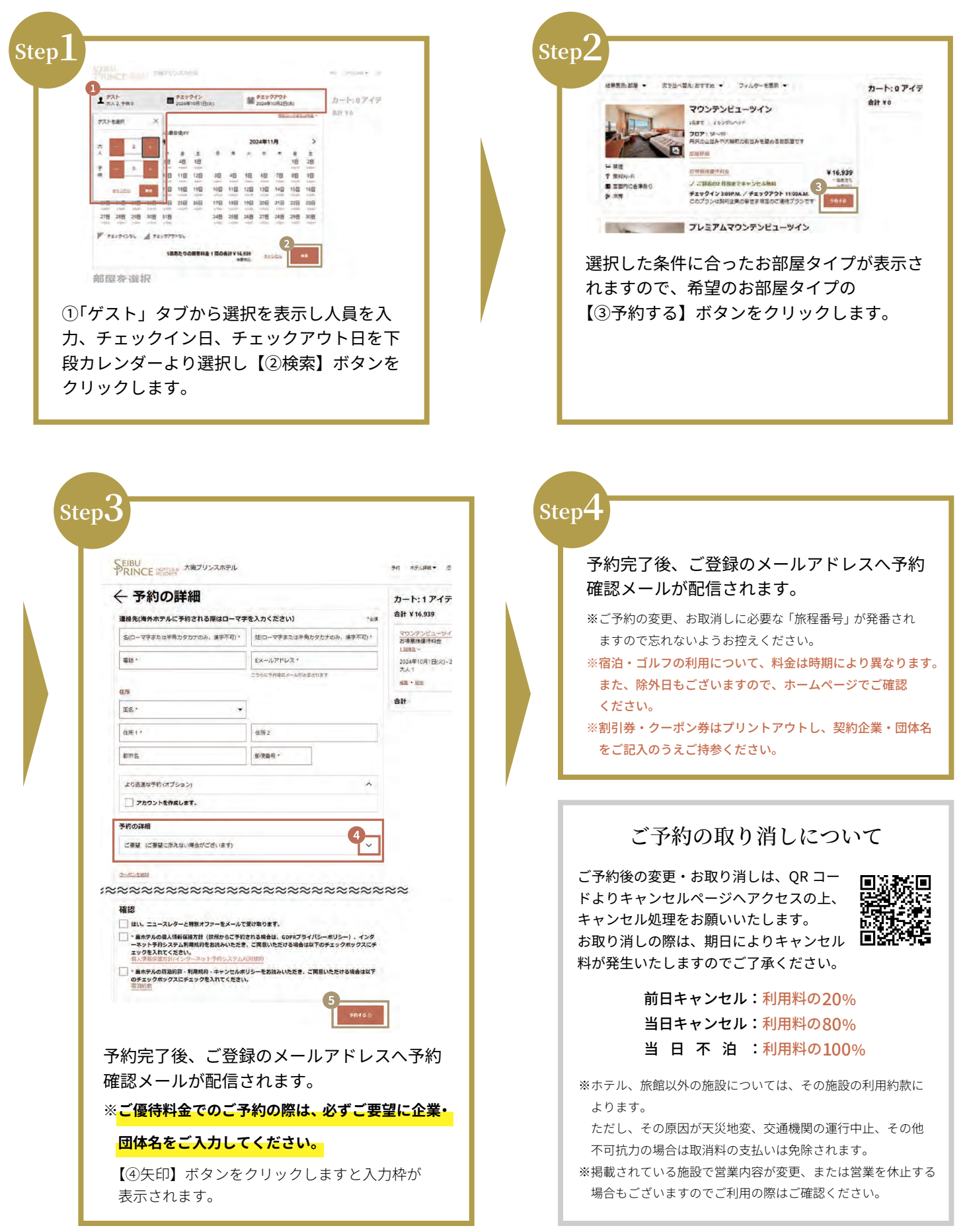